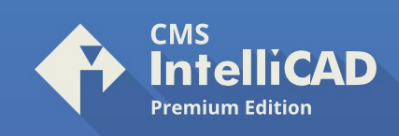

## How to Install & Run CMS IntelliCAD PE Plus Network - Steps Sequence

1) Download CMS NKLS and CMS IntelliCAD PE+ Network installers. Backup such files.

2) Install CMS NKLS at a LAN Windows Server or a LAN Machine serving as "CMS license server"

3) Install CMS IntelliCAD PE+ Network on all LAN Client Windows 64-bit machines that may run CMS IntelliCAD software.

4) Run "CMS NKLS" and "CMS NKLS Browser". Make sure to allow CMS NKLS running through the system firewall. Such machine needs to keep it's IP address all the time. If, for some reason, it changes the IP address, you'll have to re-run "CMS NKLS Browser" to broadcast its IP address until all clients update the IP address of CMS NKLS. That will only happen after running CMS IntelliCAD at each client system.

5) Run CMS IntelliCAD at client systems and follow instructions. Make sure to allow "CMS IP Address Receiver" through the system firewall. Update IP address of CMS Server upon notice. Close "CMS NKLS Browser" after all CMS IntelliCAD clients systems update the CMS NKLS IP address location.

6) Run "CMS Icad Register" desktop shortcut and hit the "Register later" button" if running CMS IntelliCAD in DEMO mode, or ACTIVATE a Network license (activating the license from one of the LAN clients is enough). Refer to registration instructions available at the download section of https://intellicadms.com

7) Finally, CMS IntelliCAD will run through CMS IntelliCAD desktop shortcut.

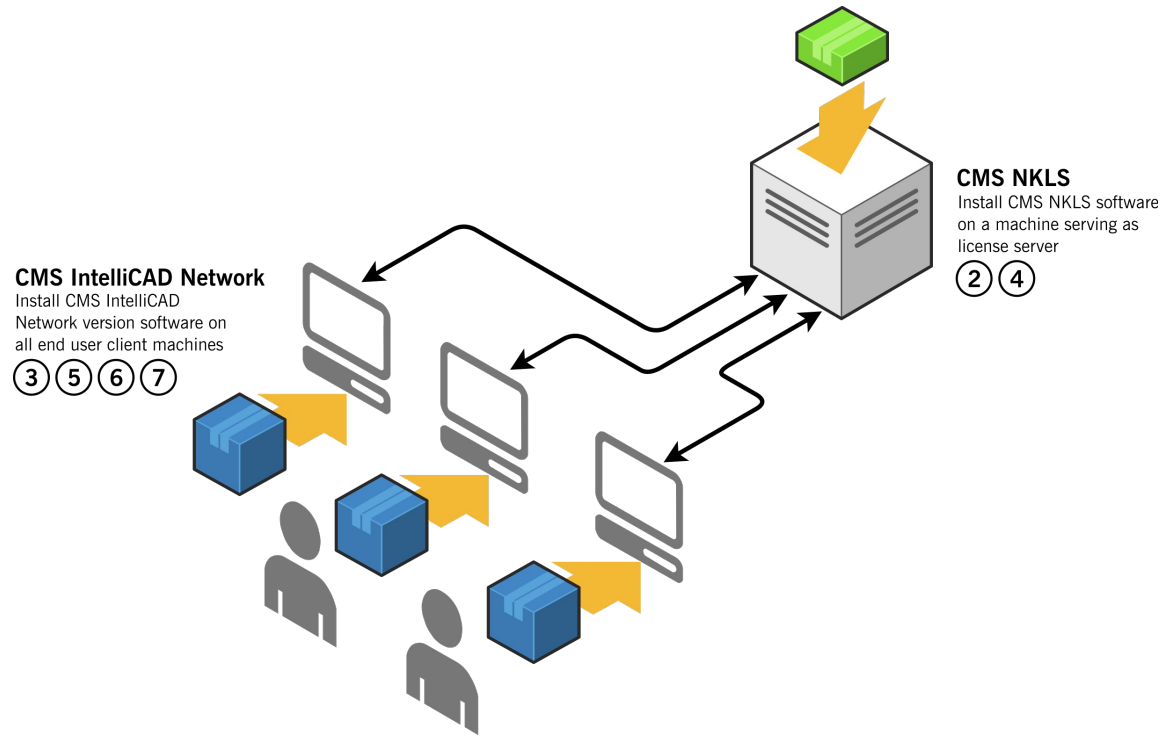

## Notice!

CMS IntelliCAD PE+ Network allows seats **borrowing or roaming** intended for offline use; Review instructions at the next page.

> ©1993-2021. CAD-MANUFACTURING SOLUTIONS, INC. IntelliCAD and the IntelliCAD logo are registered trademarks of the IntelliCAD Technology Consortium in the United States and other countries. All other trademarks are property of th respective owners.

CAD-MANUFACTURING SOLUTIONS, INC. PO Box 1261 Azle - Texas TX 76098 - USA Phone: +1 (501) 588-7970 (Sales support ONLY) Web: https://intellicadms.com Email: register@etoolbox.com

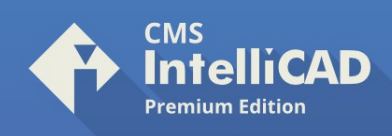

## How to Borrow or Roaming a Network seat – Steps Sequence

CMS IntelliCAD PE Plus Network license allows users to borrow or roam a seat from the licensed LAN network. Typically this is required when an user needs to work offline.

1) IMPORTANT: The system running CMS NKLS server software must not change the IP address with time; 2) Go to Microsoft Windows® desktop Start and browse for the CMS programs folder > click Roam application; optionally, search for "ROAM" at Windows® search and click ENTER;

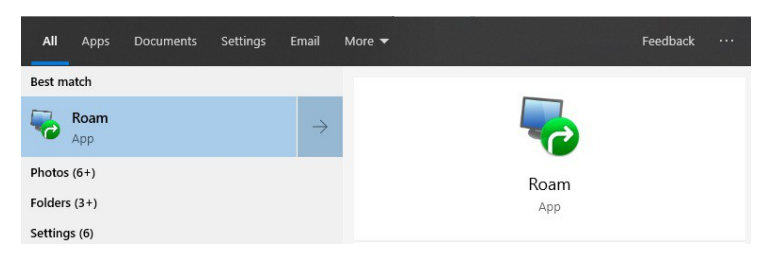

3) Enter the number of days planned for offline use, and click "Check out";

| 🌄 Roam Utility                                                                                |                            |                      | ×              |
|-----------------------------------------------------------------------------------------------|----------------------------|----------------------|----------------|
| The Roam utility allows you to check out a li                                                 | icense from the licen      | se server.           |                |
| To check out a license, enter the roaming p<br>To return the license, click the 'Return' butt | eriod you want, and<br>on. | then click the 'Cheo | k Out' button, |
| Roaming period: 30 🚖 day(s)                                                                   |                            |                      |                |
|                                                                                               | Return                     | Check Out            | Close          |

4) When returning the seat to the licensed LAN, connect the client system to the LAN network, run step 2 again. Then click "Return";

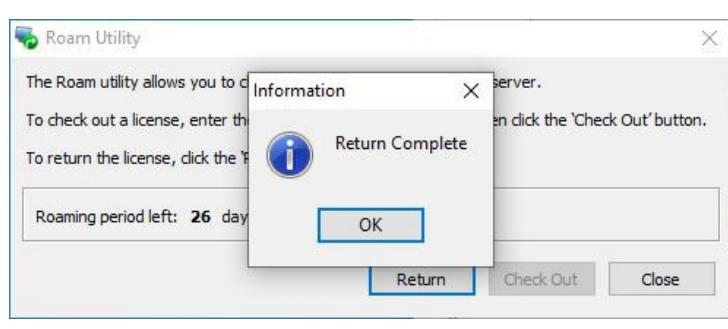

©1993-2021. CAD-MANUFACTURING SOLUTIONS, INC. IntelliCAD and the IntelliCAD logo are registered trademarks of the IntelliCAD Technology Consortium in the United States and other countries. All other trademarks are property of th respective owners.

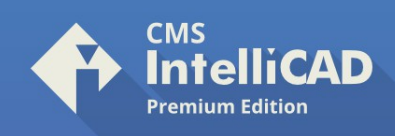

## How to add specifc client IP addresses to CMS NKLS License Manager Steps Sequence

Run CMS NKLS license manager at the LAN server; Go to the menu & click **Server** > **Properties**; Add the starting IP address: 10.255.1.X and ending IP address: 10.255.1.Y as examples; DISABLED "Allow NAT Connections checkbox"; Now click the **Add** button;

The list to right must appear as 10.255.1.1 - 10.255.1.255 with no "[...]"

| Caption:                                                                                                    | Caption:   Port:   1245   Idle Time:   3   Default port   Idle Time:   3   Default idle time    Specify User Addresses   1010:255:001.001 - 010:255:001.255    Specify User Addresses   1010:255:001.001 - 010:255:001.255    Specify User Physical Addresses   MAC Addr:   Add >   Remove    NetKey Manager Authentication Usgr: Passyyord:   QK    Apply Cance         | Main                             |                                   |
|----------------------------------------------------------------------------------------------------|----------------------------------------------------------------------------------------------------|----------------------------------|-----------------------------------|
| Port: 1245   Idle Time: 3   Idle Time: 3                                                                                                    | Port: 1245 Idle Time: 3 minute(s)    © Default port   © Default idle time    Specify User Addresses   Starting IP Address:    • • •    Ending IP Address:    • • •    Cadd >   Add >      Add >      Remove   VetKey Manager Authentication   Usgr:   Password:   OK   Apply   Cance                                                                                     | Caption:                         |                                   |
| Image: Specify User Addresses   Specify User Addresses   Starting IP Address:     Ending IP Address:     Add >   < Remove     Specify User Physical Addresses   MAC Addg:       Add >     < Remove     letKey Manager Authentication     Jsgr:                                                                                                    | Default port      Default port      Default idle time      Specify User Addresses      Starting IP Address:        Ending IP Address:        Allow NAT Connections      IP Addr:          Add >          < Remove      Specify User Physical Addresses  MAC Addg:   Add >          < Remove  NetKey Manager Authentication Usgr: Password:      QK      Apply      Cance | Port: 1245                       | Idle Time: 3 📥 minute(s)          |
| Specify User Addresses         Starting IP Address:            Ending IP Address:            Specify User Address:            Allow NAT Connections         IP Addr:         Add >            Specify User Physical Addresses         MAC Addg:            Add >            Add >            Add >            Add >            Add >            Add >               Add >               Add >                                                                                                    | Specify User Addresses Starting IP Address:                                                                                                    | Default port                     | Default idle time                 |
| Specify User Addresses         itarting IP Address:         itarting IP Address:         itarting IP Address:         itarting IP Address:         itarting IP Address:         itarting IP Address:         itarting IP Address:         itarting IP Address:         itarting IP Address:         itarting IP Address:         itarting IP Addresses         Add >         Add >         Specify User Physical Addresses         MAC Addg:         itartion         Jsgr:         italt         italt <td< th=""><th>Specify User Addresses     Starting IP Address:    Ending IP Address:     Cancel Connections      IP Addr:    Add &gt;      Specify User Physical Addresses     MAC Addg:    Add &gt;      VetKey Manager Authentication   Usgr:   Password:      OK          OK</th><th>Sciulit port</th><th></th></td<> | Specify User Addresses     Starting IP Address:    Ending IP Address:     Cancel Connections      IP Addr:    Add >      Specify User Physical Addresses     MAC Addg:    Add >      VetKey Manager Authentication   Usgr:   Password:      OK          OK                                                                                                    | Sciulit port                     |                                   |
| Starting IP Address:     Ending IP Address:     Allow NAT Connections   IP Addr:     Add >   < Remove                                                                                                    | Starting IP Address: <ul> <li>Ending IP Address:</li> <li></li> </ul> Allow NAT Connections   IP Addr:     Add >   < Remoye                                                                                                    | Specify User Addresses 🚽         |                                   |
| Ending IP Address:            Allow NAT Connections         IP Addr:         Add >         Add >         Specify User Physical Addresses         MAC Addg:            Add >            Add >            Add >            Add >            Add >               Add >                  Add >                                                                                                    | Ending IP Address:     Allow NAT Connections   IP Addr:     Add >   Add >   Specify User Physical Addresses   MAC Addg:     Add >   Kemove   VetKey Manager Authentication   User:   Password:   OK Apply Cance                                                                                                    | Starting IP Address:             | 010.255.001.001 - 010.255.001.255 |
| Ending IP Address:<br><br>Allow NAT Connections —<br>IP Addr:<br>Add > < Remove<br>Specify User Physical Addresses<br>MAC Addg:<br>Add > < Remove<br>letKey Manager Authentication<br>Jser:<br>Password:                                                                                                    | Ending IP Address:                                                                                                    |                                  |                                   |
| Allow NAT Connections —<br>IP Addr:<br>Add > < Remove<br>Specify User Physical Addresses<br>MAC Addr:<br>Add > < Remove<br>letKey Manager Authentication<br>Jsgr:<br>Password:                                                                                                    | Allow NAT Connections   IP Addr:   Add >   Add >   Specify User Physical Addresses   MAC Addg:   Add >   Add >   Kemove   VetKey Manager Authentication   User:   Password:     OK   Apply Cancel                                                                                                    | Ending IP Address:               |                                   |
| Allow NAT Connections   IP Addr:   Add >   Add >   Specify User Physical Addresses   MAC Addg:   -   Add >     Kemove     IetKey Manager Authentication   Jsgr:     Password:                                                                                                    | Allow NAT Connections   IP Addr:   Add >   Add >   Kemove     MAC Addg:   Add >   Kemove     NetKey Manager Authentication   Usgr:   Password:     OK     Apply   Cancer                                                                                                    |                                  |                                   |
| Add: < Remove                                                                                                    | Addr.     Add >     Specify User Physical Addresses     MAC Addr.     MAC Addr.     Add >     Kemove     NetKey Manager Authentication     User:     Password:     QK     Apply   Cance                                                                                                    | Allow NAT Connections            |                                   |
| Add > < Remove                                                                                                    | Add >       < Remove         Specify User Physical Addresses                                                                                                    |                                  |                                   |
| Specify User Physical Addresses MAC Addr: Add C Addr: C Remove                                                                                                    | Specify User Physical Addresses         MAC Addg:          Add >       < Remove                                                                                                    | <u>A</u> dd > < Remo <u>v</u> e  | 2                                 |
| Specify User Physical Addresses         MAC Addr.         Add >         Add >         Kemove         letKey Manager Authentication         Jser:         Password:                                                                                                    | Specify User Physical Addresses         MAC Addg:          Add >       < Remove         NetKey Manager Authentication       Usgr:         Password:                                                                                                    |                                  |                                   |
| MAC Addg: Add > < Remove letKey Manager Authentication Jsgr: assword:                                                                                                    | MAC Addg: Add > < Remove NetKey Manager Authentication Usgr: Password: QK Apply Cance                                                                                                    | Specify User Physical Addr       | esses                             |
| Add > < Remove                                                                                                    | Add >     < Remove                                                                                                    | MAC Add <u>r</u> :               |                                   |
| Add > Kemove                                                                                                    | Add > < Remove                                                                                                    |                                  |                                   |
| letKey Manager Authentication<br>Js <u>e</u> r:<br>Pass <u>w</u> ord:                                                                                                    | NetKey Manager Authentication Us <u>e</u> r: Pass <u>w</u> ord: OK Apply Canc                                                                                                    | A <u>d</u> d > < Re <u>m</u> ove |                                   |
| letKey Manager Authentication<br>Js <u>e</u> r:<br>Pass <u>w</u> ord:                                                                                                    | NetKey Manager Authentication Us <u>e</u> r: Pass <u>w</u> ord: OK Apply Canc                                                                                                    |                                  |                                   |
| Js <u>e</u> r:<br>Pass <u>w</u> ord:                                                                                                    | Us <u>e</u> r:<br>Pass <u>w</u> ord:<br>                                                                                                    | NetKey Manager Authenticatio     | on                                |
| Dass <u>w</u> ord:                                                                                                    | Password:                                                                                                    | Us <u>e</u> r:                   |                                   |
|                                                                                                    | <u>O</u> K Appl <u>y</u> Cano                                                                                                    | Deserveed                        |                                   |
|                                                                                                    | OK Apply Cano                                                                                                    | Password:                        |                                   |
|                                                                                                    | <u>U</u> K Appl <u>y</u> Can                                                                                                    | Pass <u>w</u> ord:               |                                   |
| <u>O</u> K Appl <u>y</u> Can                                                                                                    |                                                                                                    | Pass <u>w</u> ord:               |                                   |

CAD-MANUFACTURING SOLUTIONS, INC. PO Box 1261 Azle - Texas TX 76098 - USA Phone: +1 (501) 588-7970 (Sales support ONLY) Web: https://intellicadms.com Email: register@etoolbox.com

©1993-2021. CAD-MANUFACTURING SOLUTIONS, INC. IntelliCAD and the IntelliCAD logo are registered trademarks of the IntelliCAD Technology Consortium in the United States and other countries. All other trademarks are property of th respective owners.